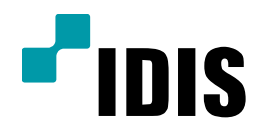

## NDR Series 카메라 등록 및 이름변경

NDR7416 NDR7932 NDR7416S NDR7932S

**Easy Manual** 

작성일 : 2016년 3월 28일

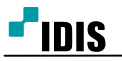

1. 목적

본 설명서는 NDR Series에서 카메라 등록 및 이름 변경 방법을 설명합니다.

## 2. 사용 방법

- 카메라 등록방법
- 시스템(S) > iNEX 설정으로 진입 등록전 카메라 정보값에 대해 예를 들면 하기와 같습니다
   \* 등록 진행 할 카메라 정보 \*

1)카메라 IP주소 : 192.168.0.65

- 2)카메라 ID : admin / PASS:없음
- 3)카메라 MODEL : MNC312D

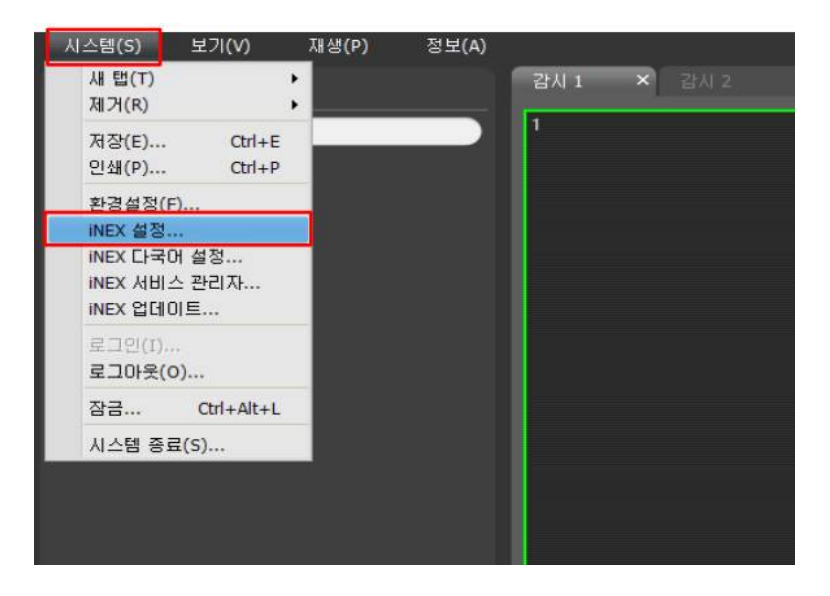

- 2. iNEX설정창에 진입하면, 하단부의 1번 BOX와 같이
  - " + " 클릭

| 8872 (E 21 - aduat(1277883)            | - <b>.</b> |                                            |                                                    |                           |     |                                            |
|----------------------------------------|------------|--------------------------------------------|----------------------------------------------------|---------------------------|-----|--------------------------------------------|
|                                        | <b>A</b> 8 | DEB<br>> Ger Mar(3220<br>> Ger NC-20310-VP | JE 7.4<br>Brue1 152 168 3 57<br>Grue1 152 168 3 56 | 84 85<br>MIC 320<br># 카테리 | 8.0 | <b>200</b><br>2002<br>2022<br>2022<br>2022 |
| · 가세리 문가 문자<br>· 사려가 말할 만<br>· · · · · |            |                                            |                                                    |                           |     |                                            |
|                                        |            |                                            |                                                    | +                         |     |                                            |
|                                        | _          |                                            |                                                    | 4                         |     |                                            |
| + - 17                                 | 1          |                                            |                                                    | _                         | _   | _                                          |

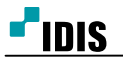

- 3. 1번 BOX를 클릭하면, 자동검색 / IP주소 / DVRNS / 도메인 네임 / 장치 정보 파일 등 5가지 항목중 택1 [정보]
  자동검색 : 같은 로컬망에 물려있는 카메라를 등록
  IP주소 : 카메라에 IP주소를 직접 입력하여 등록
  DVRNS : 이름주소로 검색하여 등록
  도메인 네임 : 장치 도메인 이름으로 등록
  조치 정보 파일: \*.xml 설정파일 읽어 등록
  4. 카메라 등록 시 2번 BOX 3개의 차이점
  상태란의 등록되지 않음
  -> 클라이언트와 같은 IP 대역으로 등록 시 사용가능
  상태란의 유효하지 않은 IP범위
  - -> 클라이언트와 다른 IP 대역으로 등록이 안됨.
    상태란의 지원되지 않는 프로토콜입니다.
    ->클라이언트의 SW 버전이 낮거나, 당사 카메라가 아닌 타사카메라로서 지원이 안될 때 나타납니다.

| 장치 검색 |                                |                |                |            |    |                 | x  |
|-------|--------------------------------|----------------|----------------|------------|----|-----------------|----|
|       |                                |                |                |            |    |                 |    |
|       | 프로토콜:                          | INEX           |                | *          |    |                 |    |
|       | 검색 모드 :                        | 자동 검색 (LAN)    | 1              | ~          |    |                 |    |
|       |                                |                |                |            |    |                 |    |
|       |                                |                |                |            |    | 검색 시작           |    |
|       |                                | 장치 수: 2 / 최대 : | 1024           |            |    |                 | -  |
| 모두    | 체크하기                           | 비NEX 프로토콜 7    | 생널: 0 / 최대 256 |            |    | (P,             | 4  |
|       | 이름                             |                | 주소             | 장치 종류      | 설명 | 상태              |    |
| 2 00  | (no name)                      | 192            | 168.0.56       | IP 카메라     |    | 동록됨             | 18 |
| 00    | <pre>no name&gt;</pre>         | 192            | 168.0.65       | MNC312D    |    | 등록되지 않음         |    |
|       | <no name=""></no>              | 192            | 168.0.57       | MNC322D    |    | 등록됩             |    |
|       | <no name=""></no>              | 169            | 254 144 144    | NC-D320-IP |    | 유효하지 않은 IP범위    |    |
|       | <no name=""></no>              | 169            | 254.155.119    | MNC314V    |    | 지원되지 않는 프로토콜입니다 |    |
|       | <no name=""></no>              | 169            | 254 74 228     | MNC316VHR  |    | 지원되지 않는 프로토콜입니다 |    |
| 0     | <no name=""></no>              | 169            | 254.91.38      | INC302D    |    | 지원되지 않는 프로토콜입니다 |    |
|       | <no name=""></no>              | 192            | 168.0.150      | IP 카메라     |    | 등록되지 않음         | 18 |
| 6     | (no name)                      | 169            | 254.39.42      |            |    | 지원되지 않는 프로토클입니다 |    |
|       | <no name=""></no>              | 169            | 254,163.92     | INC301D    |    | 지원되지 않는 프로토콜입니다 | 18 |
|       | <no name=""></no>              | 169            | 254.128.223    |            |    | 지원되지 않는 프로토콜입니다 |    |
|       | <pre>no name&gt;</pre>         | 169            | 254.67.212     | MNC313DR   |    | 지원되지 않는 프로토콜입니다 |    |
| 0     | <pre>x <no name=""></no></pre> | 165            | 254.15.77      | MNC324V    |    | 지원되지 않는 프로토콜입니다 |    |
|       | (no name)                      | 169            | 254.193.161    |            |    | 지원되지 않는 프로토콜입니다 |    |
|       |                                |                |                |            |    |                 |    |
|       |                                |                |                |            |    |                 |    |

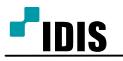

- [4/6]
- 5. 1번과 같이 등록할 카메라 선택 후 하단부의 "장치등록" 을 클릭하면 카메라의 ID/PASS 기입 후 "확인" 을 상태란에 등록되지 않음 -> 등록됨 으로 변경

[2번 그림 참조]

\* 녹화 서비스 & 스트리밍 서비스

DVR대수와 관계없이 카메라의 대수로 이미 등록되어 있다면 등록된 수 많큼 [30ch]이 변경됩니다.

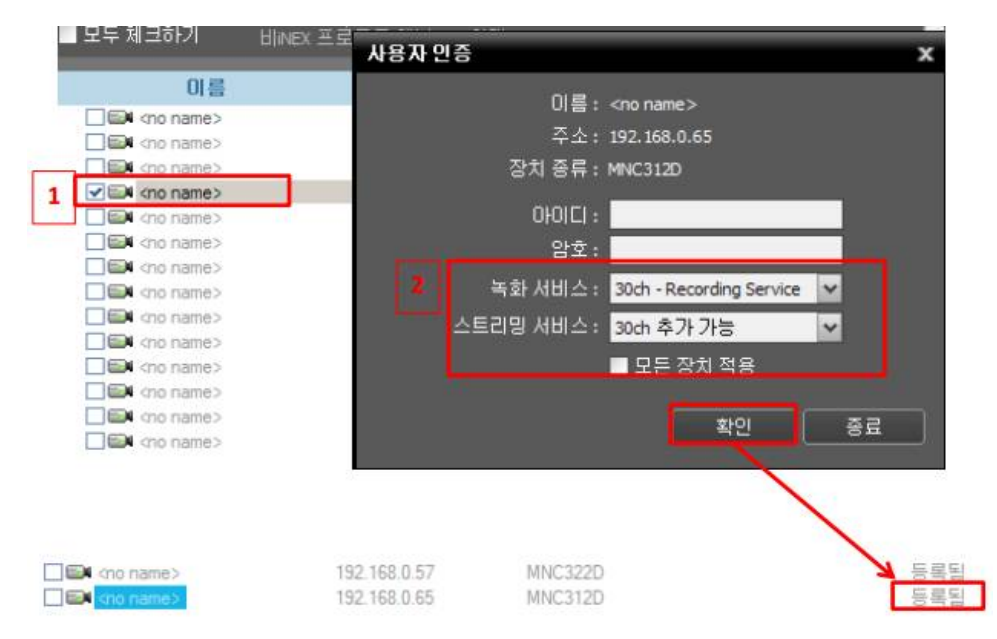

- 장치 이름변경방법 -1
- 1. 그림과 같이 장치에 마우스 대고 우 클릭 "장치수정" 선택
- 2. 그림과 같이 장치 이름 수정 가능

"장치 이름 동기화" 의 Default값으로는 체크 되어 있으나, 체크 해제 후 이름을 변경

|              | 이름            | ▼ 그룹                   | 주소              | 장치 종류   | 설명          | 상태      |  |  |
|--------------|---------------|------------------------|-----------------|---------|-------------|---------|--|--|
|              | 🖼 «no name»   |                        | 192 168 0 65    | MNC312D |             | 연결완료    |  |  |
| ► EN MNC322D | ▶ ■ MNC322D 1 | 장지 수정                  | × .             | MNC322D |             | 연결완료    |  |  |
|              | ▶ 🖼 NC-ED310  | 상지 원격설성<br>편에요 어그과     |                 | IP 카메라  |             | 면결완료    |  |  |
|              |               | 원격 데스크팁                |                 |         |             |         |  |  |
|              |               | 다중 녹화 설정<br>장치 정보 업데이트 |                 |         |             |         |  |  |
|              |               |                        |                 |         |             |         |  |  |
|              |               | 식별자 수정                 |                 |         |             |         |  |  |
|              |               | 영상미리보기                 | 상미리보기 🎽         |         |             |         |  |  |
|              |               | 장치 삭제                  |                 | 정보 상세   |             | 해스트인 설정 |  |  |
| ļ            |               |                        |                 |         | 🗖 장치 사용     | 안함      |  |  |
|              |               |                        |                 |         | 이름: MNC312D |         |  |  |
|              |               |                        |                 |         | ■ 장치 이름     | 동기화     |  |  |
|              |               |                        |                 |         |             |         |  |  |
|              | MNC312D       | Grou                   | p1 192.168.0.65 | MNC312D |             |         |  |  |
|              | ► MNC322D     | Grou                   | p1 192.168.0.57 | MNC322D |             |         |  |  |
|              | ► 🗪 NC-ED310  | VP Grou                | p1 192.168.0.56 | IP 카메라  |             |         |  |  |

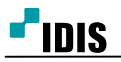

- 장치 이름변경방법 -2
- 장치 옆의 화살표 부분을 클릭하여 녹화기에 등록되어 있는 카메라 이름명 확인 가능 [참고]

"장치 이름 동기화" 해제된 상태에서 진행

| 이름           | 그룹 주소     | 장치 종류        | 설명 | 상태 |
|--------------|-----------|--------------|----|----|
| Company Name | emailtest | PC-Based DVR |    |    |
| Cam 1        |           | 카메라          |    |    |
| Cam 2        |           | 카메라          |    |    |
| Cam 3        |           | 카메라          |    |    |
| Cam 4        |           | 카메라          |    |    |
| Cam 5        |           | 카메라          |    |    |
| Cam 6        |           | 카메라          |    |    |
| EM Cam 7     |           | 카메라          |    |    |
| Cam 8        |           | 카메라          |    |    |
| Cam 9        |           | 카메라          |    |    |
| 📾 Cam 10     |           | 카메라          |    |    |
| E Cam 11     |           | 카메라          |    |    |
| Cam 12       |           | 카메라          |    |    |
| EM Cam 13    |           | 카메라          |    |    |
| Cam 14       |           | 카메라          |    |    |
|              |           |              |    |    |

2. 해당 카메라 선택 후 "장치수정" 클릭

| and the second second second second second second second second second second second second second second second | 1 1 1 1 1 1 1 1 1 1 1 1 1 1 1 1 1 1 1                                                                          | 1000      |              | 10000 |
|----------------------------------------------------------------------------------------------------|----------------------------------------------------------------------------------------------------|-----------|--------------|-------|
| 🔻 🧰 Company N                                                                                                    | ame                                                                                                    | emailtest | PC-Based DVR |       |
| Cam 1                                                                                                    | E Cam 1                                                                                                    |           | 카메라          |       |
| EDI Cam 2                                                                                                    |                                                                                                    |           | 카메라          |       |
| 📾 Cam 3                                                                                                    |                                                                                                    |           | 카메라          |       |
| ED4 Ca                                                                                                    | 장치 수정                                                                                                    |           | 카메라          |       |
| E Ca                                                                                                    | 장치 원격설정         필웨어 업그레이드         필웨어 업그레이드         원격 데스크탑         단중 녹화 설정         장치 정보 업데이트         식별자 수정 |           | 카메라          |       |
| E Ca                                                                                                    |                                                                                                    |           | 카메라          |       |
| EM Ca                                                                                                    |                                                                                                    |           | 카메라          |       |
| 🖾 Ca                                                                                                    |                                                                                                    |           | 카메라          |       |
| EN Ca                                                                                                    |                                                                                                    |           | 카메라          |       |
| E Ca                                                                                                    |                                                                                                    |           | 카메라          |       |
| 🖬 Ca                                                                                                    | 영상미리보기                                                                                                    |           | 카메라          |       |
| EN Ca                                                                                                    | 장치 삭제                                                                                                    |           | 카메라          |       |
| 🖾 Cam 13                                                                                                    |                                                                                                    |           | 카메라          |       |
| EM Cam 14                                                                                                    | ■ Cam 14                                                                                                    |           | 카메라          |       |
| Cam 15                                                                                                    |                                                                                                    |           | 카메라          |       |
|                                                                                                    |                                                                                                    |           |              |       |

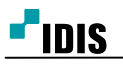

예시: CAM 3 -> 회사내부 로 변경
 [참고]
 사용자가 원하는 이름으로 선택하세요.

| 장치 수정 |                                        | ×                  |                |
|-------|----------------------------------------|--------------------|----------------|
| 장치 이  | 를: 회사내림                                |                    |                |
| 부가 정보 |                                        |                    |                |
| 장치 중  | 류 : '카메란                               |                    |                |
| 설     | 23 :                                   |                    |                |
|       | ~~~~~~~~~~~~~~~~~~~~~~~~~~~~~~~~~~~~~~ | <u> </u> ( <u></u> |                |
|       |                                        |                    |                |
|       | 미름                                     | ~ 그룹 수             | 소 장지 종류        |
|       | Tea Company Name                       | emaites            | t PC-Based DVR |
|       | EEM Cam T                              |                    | 카메라            |

| 🔻 📾 Company Name | emailtest | PC-Based DVR |  |
|------------------|-----------|--------------|--|
| ER Cam 1         |           | 카메라          |  |
| ER Car 2         |           | 카메라          |  |
| 📾 회사내부           |           | 카메라          |  |
| Cam 4            |           | 카메라          |  |
| EN Cam 5         |           | 카메라          |  |
| Cam 6            |           | 카메라          |  |
| 🖼 Cam 7          |           | 카메라          |  |
|                  |           |              |  |

-끝-